## ステップ● 三越伊勢丹ニッコウトラベルWEB会員登録

当社ホームページ上部の「WEB会員登録」バナーより、WEB会員(マイページID)登録をお願いいたします。

※既に当社WEB会員登録済の方はご登録の必要はございません。

| <b> 前 三越伊勢丹ニッコウトラベル</b> ***                                                                                                    | 「<br>こだわり 旅だより                            | <b>     まの逸品 サポート</b> マイページ     お気に入り一覧                                                     |                                                                      |
|----------------------------------------------------------------------------------------------------|-------------------------------------------|---------------------------------------------------------------------------------------------|----------------------------------------------------------------------|
| 心豊かな体験<br>生涯にわれ                                                                                                    | 検を創え<br>たるパー                              | 告する<br>- トナー                                                                                |                                                                      |
| WEB会員登録 LINE お友                                                                                                    | だち募集中!                                    | メールマガジン<br>読者募集中!                                                                           |                                                                      |
| ↑ ↑ ↑ ↑ ↑ ↑ ↑ ↑<br>「WEB会員登録」クリック                                                                                                    | 「当社WEB会員規約/ポ<br>ご確認頂き、同意して頂(<br>当社WEB会員規約 | イント規約Jをご確認下さい。<br>いてから、お客様情報を入力してください。<br><u>ンポイント規約)</u> を確認の上、『同意する』にチェックして下さい。<br>□ 同意する |                                                                      |
|                                                                                                    | お名前(約計名) 🦦                                | 姓 名 様<br>例) サドク (FD)<br>姓 名 様                                                               | 半角約分でご<br>入力くださ<br>い。<br>スペースは入                                      |
|                                                                                                    | ★子石 *031<br>生年月日 *031                     | 例) 佐藤一郎<br>年 月 日<br>例) 1970年03月01日                                                          | カしないでく<br>ださい。<br>年は西暦4桁、<br>月・日は2桁で<br>ご入力くださ                       |
|                                                                                                    | 自宅電話番号 *必須                                | 例)03-1234-5678                                                                              | い。<br>固定電話また<br>は当社から連<br>緒可能な電話<br>番号をご入力<br>ください。                  |
| ightarrow  ightarrow  ightarro | 携带電話番号                                    | 例)090-1234-5678                                                                             | <ul> <li>携帯電話また<br/>はその他連絡<br/>可能な電話番<br/>号をご入力く<br/>ださい。</li> </ul> |
| [WEB会員規約/ポイント<br>規約]に同意図のうえ、                                                                                                    | メールアドレス 🎲                                 | メール(info@min-travel.co.jp)受信許可をご確認ください。                                                     | 同じメールア<br>ドレスを2回<br>ご入力くださ<br>い。                                     |
| 個人情報の入力をお願い<br>します。                                                                                                    | 住所 *@#                                    | 〒 住所選択<br>郵便番号をご入力ください。                                                                     | 郵便番号をご<br>入力後、住所<br>選択ボタンを<br>クリックして<br>ください。                        |
|                                                                                                    | お客様番号                                     | [任意]ILPか-ドをお持ちの方は、カード券面のお客様番号(10<br>桁)をご入力ください。                                             | カード№やセ<br>キュリティコ<br>ードは絶対に<br>入力しないで<br>ください。                        |

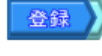

## ステップ② 三越伊勢丹ニッコウトラベルポイントへ交換

エムアイポイント交換メニューをご利用いただくには、下記2点対応が事前に必要です。

#### 「三越伊勢丹WEB会員のご登録」

エムアイポイントサイトの「お客様情報の登録」と「エムアイカード」のカード番号、有効期限の登録 詳しくは、エムアイカードホームページをご参照ください。

https://www2.micard.co.jp/service/mipoint/exchange.html

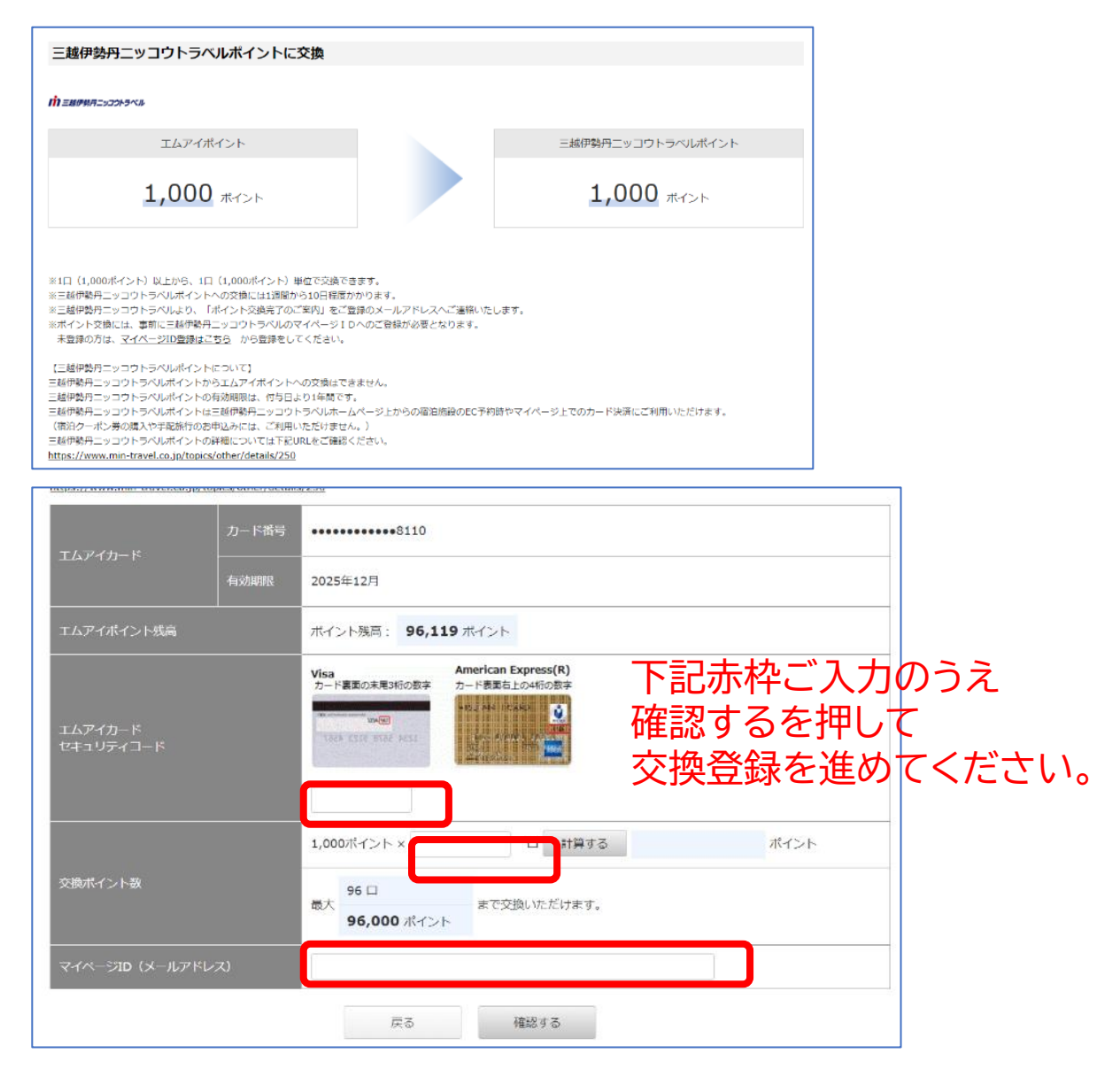

## ステップ❸-1 三越伊勢丹ニッコウトラベルポイントのご利用 「ホテル・旅館予約」で利用する場合

当社ホームページからホテル・旅館をご予約される際に、最後の決済画面にてポイント数を入力 のうえ、ご使用いただけます。

| 前三越          | 伊勢丹ニッコウトラベル                                                                                                    |  |  |  |  |
|--------------|----------------------------------------------------------------------------------------------------|--|--|--|--|
| 出発日遥択        | 人数・わび Sa2 選択 お客様情報入力 ご予約内容確認 ご予約売了                                                                                                    |  |  |  |  |
|              |                                                                                                    |  |  |  |  |
| 国内宿泊プラン      | / ご予約内容確認                                                                                                    |  |  |  |  |
|              |                                                                                                    |  |  |  |  |
| お申込み内容をこ     | ご確認ください。 内容に間違いが無ければ、ページ下段の「予約する」ボタンを<br>デさい                                                                                                    |  |  |  |  |
| //////////// |                                                                                                    |  |  |  |  |
| 宿泊先情報        |                                                                                                    |  |  |  |  |
| 宿泊先名         | 【TEST】●●●ホテル 宿泊プラン                                                                                                    |  |  |  |  |
| 宿泊先コード       | XXX009                                                                                                    |  |  |  |  |
| 宿泊日          | 2025年04月01日(火)                                                                                                    |  |  |  |  |
|              |                                                                                                    |  |  |  |  |
| ご参加人数        |                                                                                                    |  |  |  |  |
| 内訳           | 大人 1名 子供 0名 幼児 0名                                                                                                    |  |  |  |  |
|              | 音計 1 名                                                                                                    |  |  |  |  |
| 宿泊代金         |                                                                                                    |  |  |  |  |
| 基本商品<br>宿泊料金 | 利用ポイント数を入力のうえ[決定]ボタンを押下してください。<br>最下部「予約する」ボタンを押下                                                                                                    |  |  |  |  |
| ポイント利用       |                                                                                                    |  |  |  |  |
| ポイント利用       | <ul> <li>ご利用可能ボイント: 899ボイント         <ul> <li>「1ポイント=1円」として、ポイントの利用が可能です。</li> <li>利用ポイント入力後、決定ボタンを押して下さい。</li> <li>利用ポイント数0</li> <li>ポイント</li> <li>決定</li> <li>取消</li> </ul> </li> </ul> |  |  |  |  |
| 差引支払額        | 100円 - 0円 = 100円                                                                                                    |  |  |  |  |
|              | 修正する<br>予約する                                                                                                    |  |  |  |  |

# ステップ<br /> ③-2 三越伊勢丹ニッコウトラベルポイントのご利用<br /> 「マイページ」で「ツアー代金のお支払」に利用する場合

WEB会員様マイページ上でのお支払いの際にご利用いただけます。

| <b>前 三越伊勢丹ニッコウトラベル</b> mypage |                                                    |                                          |                                              |                                                              |                  |  |  |
|-------------------------------|----------------------------------------------------|------------------------------------------|----------------------------------------------|--------------------------------------------------------------|------------------|--|--|
|                               |                                                    | _ご旅行履歴_お                                 | 客様情報 旅行会社への                                  | <u>D×yt-ý</u>                                                | ブアウト             |  |  |
| 旅行内容                          | ご旅行代金                                              | <u>ご請求内容</u>                             | <u>旅行条件確認</u>                                | ご予約中の旅行へのメッセージ                                               |                  |  |  |
| 出発日<br>帰着日<br>ツアー名<br>ツアーコー   | : 2025年04;<br>: 2025年04;<br>: 【TEST】<br>ド : XXX009 | 月01日(火)<br>月07日(月)<br>●●●ホテル 宿泊          | プラン                                          | )ご請求内容を掲載しているページです                                           | 0                |  |  |
| ご請え                           | 求内容                                                |                                          |                                              |                                                              |                  |  |  |
| 請求                            | <sup>書№</sup> 利用<br>※[お<br>最                       | ポイント数を<br>支払い残額<br>下部「決定」フ               | 入力のうえ[決)<br> がある場合は<br>ボタンを押下く               | 定]ボタンを押下してくださ<br>、カード番号を入力のうえ、<br>ださい。                       | ل <sup>۱</sup> ۰ |  |  |
|                               | 宿泊科壶                                               |                                          | :                                            | ¥ 100 × 3 = ¥ 300<br>¥ -100 × 2 = ¥ -200                     |                  |  |  |
|                               | ご請求額<br>現在のご入<br>現在のお支                             | 金額<br>払残額                                | :                                            | ¥ 100<br>¥ 0<br>¥ 100                                        |                  |  |  |
|                               | 利用する顧                                              | 客ボイント                                    | :<br>決定<br>取消<br>※ [1ポイント=:<br>[決定] ポタン:     | ポイント/残高899ポイント<br>                                           |                  |  |  |
|                               | 今回のお支                                              | 払い残額                                     | :                                            | ¥ 100                                                        |                  |  |  |
| お支                            | 払残額は、                                              | <sup>ク</sup> レジットカー                      | - ドでお支払い頂                                    | 見くことが出来ます。                                                   |                  |  |  |
| <b>決済</b><br>● フ              | <b>許方法の選</b><br>カード決済                              | 択                                        |                                              |                                                              |                  |  |  |
| 30<br>30<br>30<br>30<br>30    | ミエムアイカード を<br>ミVISA、マスタ<br>ミアメックスの場合<br>ミダ イナースの場  | ご利用の場合<br>-、JCB、ダイ<br>合、先頭に「0<br>合、先頭に「( | は、年間お買い<br>ース、アメックスでの<br>」を追加してカ<br>00」を追加して | あげ額の加算対象です。<br>お支払いが可能です。<br>ード番号をご登録ください。<br>カード番号をご登録ください。 |                  |  |  |
| ţ                             | カード番号                                              | 一 - [<br>例) 1234-56<br>※左詰めで入            | 78-9012-3456<br>カしてください                      |                                                              |                  |  |  |
| 4                             | 有効期限                                               | 3 ✔ 月 202<br>※カードに記<br>い。                | 25 <b>∨</b> 年<br>載されている月                     | と年を、正しく入力してくださ                                               | ž                |  |  |
| t                             | !キュリティーコート'                                        |                                          | <u>はコリティコード につ</u><br>決 定                    | <u>117</u> )                                                 |                  |  |  |